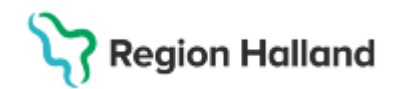

## Vårdgaranti – Hänvisning till annan vårdgivare

#### Hitta i dokumentet

<u>Syfte</u> <u>Hantering av inkommande remiss och</u> <u>bokningsunderlag</u> <u>Bakgrund</u> <u>Första besök (nybesök) i den specialiserade</u> <u>vården</u> <u>Operation/åtgärd i den specialiserade vården</u> <u>Länkar</u> <u>Uppdaterat från föregående version</u>

## Syfte

Rutinens syfte är att beskriva hanteringen av remisser och bokningsunderlag för patienter som omfattas av vårdgarantin och där patienten tackat ja eller nej till vård hos en extern vårdgivare för första besök (nybesök) eller operation/åtgärd.

## Hantering av inkommande remiss och bokningsunderlag

## Bakgrund

Region Halland har två sätt att hantera hänvisning av patienter som inte kan erbjudas vård inom vårdgarantins tidsgränser. Denna rutin beskriver båda sätten att hantera hänvisning av patienter som tackat ja till vård hos extern vårdgivare.

- Patienten återkopplar Ja eller Nej till erbjuden vård hos extern vårdgivare till remissmottagande enhet, via 1177.se eller telefon. För de patienter som tackar ja till att få vård hos en extern vårdgivare, återkopplar den remissmottagande enheten patientens svar till Vårdgarantiservice genom att registrera hänvisningen i Kategori 2 som "Hänvisad vårdgaranti nybesök" eller "Hänvisad vårdgaranti operation".
- 2. Patienten återkopplar Ja till vård hos extern vårdgivare till Vårdgarantiservice. OBS! Ingen ändring görs i kategori 2, utan det ska fortsatt stå *Erbjudande om vårdgaranti*

## Beräkning av väntetider

#### Väntetid till första besök

Väntetiden till första besök mäts från remissdatum till datumet när kontakten ankomstregistreras, exempelvis i Vårdkontakt och efterregistrering (kassan). Om vårdkontakten har initierats av en egenremiss, mäts den faktiska väntetiden från ankomstdatum till dess att kontakten registrerades

#### Väntetid till behandling

Väntetid till behandling mäts från beslutsdatum till datum när kontakten ankomstregistreras, Lämnas beslutsdatum tomt för skapande av kontakt i stället att användas som väntetidsstar.

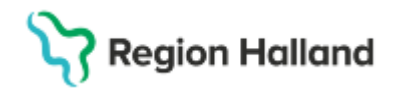

## Första besök (nybesök) i den specialiserade vården

#### Steg 1 inkommen vårdbegäran, nybesök

En vårdbegäran inkommer till specialistvården och ett bokningsunderslag ska skapas. Specialistvården bedömer remissen och avgör om patienten är lämplig att hänvisa på vårdgaranti eller inte lämplig att hänvisa. Specialistvården accepterar remissen.

#### Klicka på Acceptera.

Ange *Klassificering*. Ange *Medicinsk prioritet*, *Bevakningsintervall* och *Bevakningsdatum*. Ange under *Kategori 1* – Ange diagnos Ange under *Kategori 2* – Ange åtgärd/behandling

#### Klicka på Acceptera.

|         |                                                                   | ×      |
|---------|-------------------------------------------------------------------|--------|
|         |                                                                   |        |
|         |                                                                   |        |
| •       |                                                                   |        |
|         |                                                                   |        |
| •       |                                                                   |        |
|         |                                                                   |        |
|         |                                                                   |        |
| ·       |                                                                   |        |
| ng<br>T | Bevakningsintervall: Bevakningsdatum:<br>60 dagar V 2025-04-11 \$ |        |
| ng      | Bevakningsintervall: Bevakningsdatum:<br>60 dagar • 2025-04-11 •  |        |
|         | ▼<br>▼                                                            | ▼<br>▼ |

Remissen har nu status 3 Accepterad.

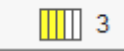

Remissbekräftelsefunktionen i Cosmic ska inte användas för remissbekräftelser som skickas till patienten. I stället finns remissbekräftelserna som frastexter i blankettbiblioteket och läggs in i brev i Cosmic. Inom specialistvården har samtliga verksamheter som omfattas av vårdgarantin fått frastexter för remissbekräftelser. Länk <u>Cosmic - remissbantering</u>

#### Steg 2 planera in patienten

Specialistvården planerar in patienten, genom att gå till Bokningsunderlag från remissen.

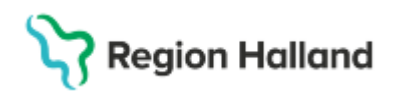

| Hantera inkommande re                 | emisser 20 000228-2382 Anisa Cosmic Mårtensson                                                                                             |                         | _ 凸×                                                      |
|---------------------------------------|----------------------------------------------------------------------------------------------------|-------------------------|-----------------------------------------------------------|
| Vårdbegäran Svar J                    | Journal Läkemedelslista Labsvar                                                                                                    | Bedömning               | ta)<br>(⊂)                                                |
|                                       | 3 🥕 SVF 💽                                                                                                    | Vårdåtagande: 2025      | i-02-10 Fot/fotled (Ortopedikliniken)                     |
| Remissdatum                           | 2025-01-27                                                                                                    |                         |                                                           |
| Kontakt                               | 2025-01-27, Kontakt - telefon, Läkarmottagningen Nyhem, , \                                                                                | Presenterar 1 bedömning | Isanteckning.                                             |
| Remiss till                           | Ortopedimottagningen Halmstad                                                                                                    |                         |                                                           |
| Remiss från                           | Elvir Vännberg, Sjuksköterska, Läkarmottagningen Nyhem                                                                                     | Bedömningsdatum         | 2025-02-10                                                |
| Remissmall                            | Allmän                                                                                                    | Bedömd av               | Leila MK Liljedahl, Läkare, Ortopedimottagningen Halmstad |
| Förtida samtycke till<br>sammanhållen | Ja, patienten har fått information och samtycker                                                                                           | Bedömning               | Patient i behov av XXX.<br>VG.                            |
| journalforing                         | RHI IS                                                                                                    | Medicinsk prioritet     | Medel                                                     |
| Frågeställning*                       | Fråge:         Test frågeställning           Diagnos:         Test diagnos           Onskad undersökning:         Test önskad undersökning | Bevakningsintervall     | 60 dagar                                                  |
| Anamnes*                              | Test anamnes                                                                                                    |                         |                                                           |
| Status                                | Test status                                                                                                    |                         |                                                           |
| Kommentar                             | Test kommentar                                                                                                    |                         |                                                           |
|                                       |                                                                                                    |                         |                                                           |
|                                       | Vidarebefordra Avr <u>e</u> gistrera Omrikta                                                                                               |                         | Makulera Skriv ut Ny begömning Redigera                   |

Information om aktuell *remiss*, *Medicinsk prioritet*, *Bevakningsintervall*, *Bevakningsdatum* samt *Kategori 1* och *Kategori 2* följer då med till Bokningsunderlaget.

När relevant information är ifyllt i Bokningsunderlaget, klicka på Lägg till.

| Bokningsunderlag: 20    | 000228-2382 Anisa Cosmic Mårtensson            |                                   |                             |            |                                     |             |                                                    | _ 🗗 ×       |
|-------------------------|------------------------------------------------|-----------------------------------|-----------------------------|------------|-------------------------------------|-------------|----------------------------------------------------|-------------|
| Registreringsdatum: 202 | 25-01-27 🛊 🛗                                   |                                   |                             |            |                                     |             |                                                    |             |
| Remiss Sökorsak         |                                                |                                   |                             |            |                                     |             |                                                    |             |
| 2025-01-27, Vårdbegärar | n Läkarmottagningen Nyhem - Ortopedimottagning | gen Halmstad, Fot/fotled, Accepte | rad v I                     | Ð          |                                     |             |                                                    |             |
| Kund:                   | Kategori 1:                                    |                                   | Kategori 2:                 |            | Medicinsk prioritet:                | Kategori 3: |                                                    |             |
| Region Halland          | ▼ Fot                                          | •                                 | Erbjudande om vardgaranti   | •          | Medel                               | (inget)     | <ul> <li>Kortvarsel</li> </ul>                     | dningstoljd |
| Val av vårdåtgärd       |                                                |                                   |                             |            |                                     |             |                                                    |             |
| Bevakningsintervall:    | RevBok datum*                                  | Vårdande enhet*                   |                             |            | Bogningsinformation:                |             | Kallelsesätt:                                      |             |
| 60 dagar                | <ul> <li>2025-03-28 2 iiii</li> </ul>          | Utopedimotagninge                 | Tidoòtoòna                  |            |                                     |             | (inget)                                            |             |
| oo daga                 |                                                | «Väli»                            | ▼ 00:00 ▲                   |            |                                     |             | (Ingen)                                            | - 6         |
| Awikelsenrsak           |                                                | Medicinskt ansvarin e             | abel"                       |            |                                     |             | (ingen)                                            | • •         |
| (Ingen)                 | <b>T</b>                                       | Ortopedikliniken                  | Ŧ                           |            |                                     |             | Fritext till vald kallelse:                        |             |
|                         |                                                |                                   | Avancerat                   |            |                                     |             |                                                    | A           |
| Bokning                 |                                                | Ansvarig vårdpersona              | t                           |            |                                     |             | Girekild information                               |             |
| Samplanering            |                                                | (Ingen)                           | •                           |            |                                     |             | Salavia mornalon.                                  |             |
| O Serie                 | Regler                                         | Yrkesroll:                        |                             |            | Mediaundersökning                   |             |                                                    |             |
|                         |                                                | (ingen)                           | •                           |            |                                     |             |                                                    |             |
| BewBok datum Vård       | tjänst Tidsåtgång H                            | Status Vårdande enh               | Ansvarig vårdpers Yrkesroll | Kontakttyp | Besökstyp Bokningsinfo Kallelsebrev | Bilagor     | Utskriftdatum Information till kassa Awikelseorsak | Lägg till   |
|                         |                                                |                                   |                             |            |                                     |             |                                                    | للمحصية     |
|                         |                                                |                                   |                             | -          |                                     |             |                                                    | Kopiera     |
|                         |                                                |                                   |                             |            |                                     |             |                                                    |             |
|                         |                                                |                                   |                             |            |                                     |             |                                                    |             |
|                         |                                                |                                   |                             |            |                                     |             |                                                    |             |
|                         |                                                |                                   |                             |            |                                     |             |                                                    |             |
|                         |                                                |                                   |                             |            |                                     |             |                                                    |             |
|                         |                                                |                                   |                             |            |                                     |             |                                                    |             |
|                         |                                                |                                   |                             |            |                                     |             |                                                    |             |
|                         |                                                |                                   |                             |            |                                     |             |                                                    |             |
|                         |                                                |                                   |                             |            |                                     |             |                                                    |             |
|                         |                                                |                                   |                             |            |                                     |             |                                                    |             |
|                         |                                                |                                   |                             |            |                                     |             |                                                    |             |
|                         |                                                |                                   |                             |            |                                     |             |                                                    |             |
|                         |                                                |                                   |                             |            |                                     |             |                                                    |             |
|                         |                                                |                                   |                             |            |                                     |             |                                                    |             |
|                         |                                                |                                   |                             |            |                                     |             |                                                    |             |
|                         |                                                |                                   |                             |            |                                     |             |                                                    |             |
|                         |                                                |                                   |                             |            |                                     |             |                                                    |             |
|                         |                                                |                                   |                             |            |                                     |             |                                                    |             |
|                         |                                                |                                   |                             |            |                                     |             |                                                    |             |
| •                       |                                                | )                                 |                             |            |                                     |             | •                                                  |             |
| Tidbok Polégoo          | ing Kollaleabrey                               |                                   |                             |            |                                     |             | Skrivut Snara Snara och avaluta                    | Stäng       |
| Hubba                   | isalieisebiev                                  |                                   |                             |            |                                     |             | Shiv ur Spara Spara Odi avsluta                    | otang       |

Skapa ny vårdkontakt öppnas och fyll i enligt instruktionerna i Rutinen Väntetider i vården -

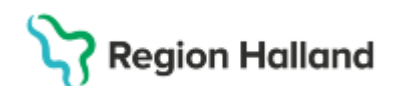

|                                                                                                    |                                    |                         | Självbetjäning —  |               |       |             |
|----------------------------------------------------------------------------------------------------|------------------------------------|-------------------------|-------------------|---------------|-------|-------------|
| Kontakttyp:*                                                                                              |                                    |                         | Patientavgift:*   | <välj></välj> | v     | 0,00 kr     |
| Mottagningsbesök                                                                                          |                                    |                         | Avg. reducering:  | (Ingen)       | V     | 0,00 kr     |
|                                                                                                    |                                    |                         | Besökskostnad:*   | <välj></välj> | V     | 0,00 kr     |
| Besökstyp:*<br>Återbesök                                                                                  |                                    |                         | Patientinformatio | n:            |       |             |
| , and book                                                                                                |                                    |                         | (Ingen)           |               | v     |             |
| Akut 🔾 Ia 🔿 Nai                                                                                           |                                    |                         | (                 |               |       |             |
| AKUL 🔾 JA 💿 Nej                                                                                           |                                    |                         |                   |               |       |             |
| Information till kases oct                                                                                | inskrivning:                       |                         |                   |               |       |             |
| information till Rassa oci                                                                                | i nakiwiling.                      |                         |                   |               |       |             |
|                                                                                                    |                                    |                         |                   |               |       |             |
|                                                                                                    |                                    |                         |                   |               |       |             |
| Avtal:                                                                                                    |                                    |                         |                   |               |       |             |
|                                                                                                    |                                    | •                       | •                 |               |       |             |
| (ingen)                                                                                                   |                                    |                         |                   |               |       |             |
| (ingen)                                                                                                   |                                    |                         |                   |               |       |             |
| (ingen)                                                                                                   |                                    |                         |                   |               |       |             |
| Första kontakt i väntel                                                                                   | tidsuppföljning                    | Ändra                   |                   |               |       |             |
| Första kontakt i vänter                                                                                   | tidsuppföljning                    | Ăndra                   |                   |               |       |             |
| Första kontakt i vänte<br>Beslut om behandling                                                            | tidsuppföljning<br>g               | Ándra                   |                   |               |       |             |
| Första kontakt i vänte<br>  Beslut om behandling<br>leslutsdatum                                          | tidsuppföljning<br>g               | Andra                   |                   |               |       |             |
| (ingen)<br>Första kontakt i vänte<br>Beslut om behandlin<br>ieslutsdatum                                  | tidsuppföljning<br>g<br>Sök koder: | Andra                   | Beskriv           | ning:         |       |             |
| (Ingen)<br>Första kontakt i vänte<br>Beslut om behandlin<br>ieslutsdatum<br>Diagnos:*                     | tidsuppföljning<br>g<br>Sök koder. | Andra                   | Beskriv           | ning:         | Hamta | a diagnoser |
| (Ingen)<br>Första kontakt i vänte<br>Beslut om behandlin:<br>ieslutsdatum<br>Nagnos.*<br>1anerad åtgärd.* | tidsuppföljning<br>g<br>Sök koder: | Andra Terminologi: Kod: | Beskriv           | ning:         | Hamt  | a diagnosei |

#### Specialistvård. Väntetider i vården - Specialistvård

Klicka på OK för att komma tillbaka till Bokningsunderlaget.

I Bokningsunderlag, klicka på Spara och avsluta.

Remissen har nu status 4 Pågående (kontaktstatus = Planerad)

#### 4

#### Steg 3 - Ej tid inom vårdgaranti erbjudande om vård hos extern vårdgivare

Om det framkommer att det aktuella hälsoproblemet inte kan omhändertas inom regionens tidsgräns för vårdgaranti (60 dagar) och patienten är lämplig att hänvisas till extern vårdgivare måste en ändring göras i Bokningsunderlaget.

Gå till *Planerade vårdåtgärder* och sök fram aktuell patient/bokningsunderlag och ändra **Kategori 2** till *Erbjudande om vårdgaranti.* Genom att göra denna ändring följs vårdgarantin upp.

För verksamheter som arbetar enligt regionens digitala arbetssätt via 1177.se för att hantera vårdgarantin, informeras patienten om vårdgarantin och att tid inte kan erbjudas inom vårdgarantins tidsramar, i första hand via 1177.se och i andra hand via post. För verksamheter som inte arbetar enligt regionens digitala arbetssätt skickas all informationen till patienten via post.

Erbjudande om vårdgaranti = visar vilka patienter som erbjudits vårdgaranti

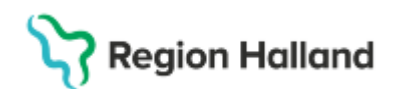

| Kategori 2:                                                                                                    |                                                     | Medicinsk prioritet                           |         | Team  |
|----------------------------------------------------------------------------------------------------|-----------------------------------------------------|-----------------------------------------------|---------|-------|
| (Ingen)                                                                                                    |                                                     | (Ingen)                                       | ٠       | (Inge |
| Filter                                                                                                    |                                                     |                                               |         | Į.    |
| (Ingen)                                                                                                    |                                                     |                                               |         |       |
| Erbjudande om vår<br>Hänvisad vårdgara<br>Hänvisad vårdgara<br>Hänvisad återbesö<br>OR (Orolig patient)<br>Remitterad natione<br>Remitterad regionv | dgarar<br>nti nyb<br>nti ope<br>k<br>II högs<br>ård | nti<br>esök<br>ration<br>specialiserad vård R | egionvå | rd    |

**Kategori 1**: säkerställ att orsaken till att patienten behöver vård är ifylld. För alla patienter som erbjuds vård hos annan vårdgivare (Erbjudande om vårdgaranti) ska fältet i kategori 1 vara ifyllt, Om det saknas uppgifter i kategori 1 kan inte vårdgarantiservice handlägga patienten vidare.

#### Klicka på Spara och avsluta.

| Bokningsunderlag: 20 000228-2382 Anisa Cosmic Mårtensson                        | _ ①                                               |
|---------------------------------------------------------------------------------|---------------------------------------------------|
| Registreringsdatum: 2025-02-10 🛊 🛗                                              |                                                   |
| Remiss Sökorsak                                                                 |                                                   |
| 2025-01-27. Vårdbegäran Läkarmottagningen Nyhem - Ortopedimottagningen Halr 🗴 👔 | Medicinskt ansvarig enhet*: Ortopedikliniken 🔻    |
|                                                                                 | Väntetider                                        |
| Awikelseorsak: Yrkesroll:                                                       |                                                   |
| Kategori 1: Kategori 2:                                                         | Bokningsinformation:                              |
| Vårdande enhet:*                                                                |                                                   |
| Ortopedimottagningen Halmstad V<br>Kund:* Avtal:*                               |                                                   |
| Region Halland V Hälsovård V<br>Vårdtiänst* Kontaktivn*                         |                                                   |
| Besöklbehandling v Mottagningsbesök                                             | Fritext till vald kallelse: Särskild information: |
|                                                                                 | •                                                 |
| Mediaundersökning                                                               |                                                   |
| Besökstyp:*                                                                     |                                                   |
| Nybesök 🔻 Akut: O Ja 💿 Nej                                                      | Självbetjäning                                    |
| Kallelsesätt: Kallelsebrev:                                                     | Registrera ej betalinformation                    |
| (Inget) v (Ingen) v (                                                           | Potiontavoitta villalis                           |
| Bokningstid                                                                     |                                                   |
| Bevakningsintervall: 60 dagar 🔹 Bev/Bok datum:* 2025-04-11 🕽 🛗                  | Avg. reducering: (ingen) V -0,00 Kr               |
|                                                                                 | Besökskostnad:*  Välj> 0,00 kr                    |
| Status: Planerad                                                                | Patientinformation:                               |
| Pacure(ar):                                                                     | (Ingen) v                                         |
|                                                                                 |                                                   |
| Tidbok Beläggning Kallelsebrev                                                  | Skriv ut Ta bort Spara Spara och avsluta Stäng    |
|                                                                                 |                                                   |

#### Steg 4 - Patient tackar ja eller nej till vårdgaranti

#### För de verksamheter som arbetar enligt regionens digitala arbetssätt

a) **Om patienten tackar ja till vårdgaranti** meddelar hen sitt svar till remissmottagande enhet via 1177 eller i kontakt med mottagningen.

Gå till **Planerade vårdåtgärder** och sök fram aktuell patient/bokningsunderlag.

Öppna aktuellt bokningsunderlag genom att dubbelklicka på det och ändra **Kategori 2** till *Hänvisad vårdgaranti nybesök* 

#### Klicka på Spara och avsluta.

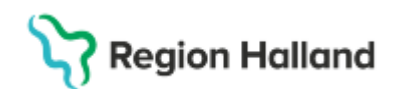

| O Bokningsunderlag: 20 000228-2382 Anisa Cosmic Mårtensson      |                                                                  |                             | _ D ×                                          |
|-----------------------------------------------------------------|------------------------------------------------------------------|-----------------------------|------------------------------------------------|
| Registreringsdatum: 2025-01-27 🛊 🛗                              |                                                                  |                             |                                                |
| Remiss Sökorsak                                                 |                                                                  |                             |                                                |
| 2025-01-27, Vårdbegäran Läkarmottagningen Nyhem - Ortopedimotta | gningen Halmstad, Folfolled, Pågående 🔹 🕚                        |                             | Medicinskt ansvarig enhet*: Ortopedikliniken 🔻 |
| Awikelseonsak:                                                  | Yrkesroll                                                        | Väntetider                  |                                                |
| (Ingen)                                                         | (Ingen)                                                          | Bogningsinformation:        | Information till kassa och inskrivning:        |
|                                                                 |                                                                  |                             |                                                |
|                                                                 |                                                                  |                             |                                                |
| Kategori 1:                                                     | Kategori 2:                                                      |                             |                                                |
| Fot                                                             | Hänvisad vårdgaranti nybesök 🔹                                   |                             |                                                |
|                                                                 |                                                                  |                             |                                                |
| Vårdande enhet:*<br>Ortopedimettagningen Halmstad               |                                                                  |                             |                                                |
| onopeannouagningen namoud                                       |                                                                  |                             |                                                |
|                                                                 |                                                                  |                             |                                                |
| Region Halland                                                  | Avtai:<br>V Hälsovård V                                          |                             |                                                |
|                                                                 |                                                                  |                             |                                                |
| Vårdtiänet*                                                     | Kontakthor*                                                      |                             |                                                |
| Besöklbehandling                                                | Mottagningsbesök                                                 |                             |                                                |
|                                                                 |                                                                  |                             |                                                |
| Tidsåtgång: 00:30 🛳                                             |                                                                  |                             |                                                |
|                                                                 |                                                                  |                             |                                                |
|                                                                 |                                                                  |                             |                                                |
|                                                                 |                                                                  |                             |                                                |
| Mediaundersökning                                               |                                                                  | Fritext till vald kallelse: | Särskild information:                          |
| Besökstyp:"                                                     |                                                                  |                             |                                                |
| Aterbesök                                                       | <ul> <li>Akut: O Ja          <ul> <li>Nej</li> </ul> </li> </ul> |                             |                                                |
| Kallelsesätt                                                    | Kallelsebrev:                                                    | Självbetjäning              |                                                |
| Bokningstid                                                     | · (mgan)                                                         | Patientavgift*              | v 0.00 kr                                      |
| Developmenterente 20 deses                                      |                                                                  | Avg. reducering: (Ingen)    | -0.00 kr                                       |
| Bevakningsintervali. 60 dagar                                   | BewBok datum. 2025-05-20 V                                       | Besökskostnad:*             | v 0,00 kr                                      |
| Status: Planerad                                                |                                                                  | Patientinformation:         |                                                |
| Resurs(er):                                                     |                                                                  | (Ingen)                     | Ψ.                                             |
|                                                                 |                                                                  |                             |                                                |
| Tidbok Beläggning Kallelsebrev                                  |                                                                  |                             | Skriv ut Ta bort Spara Spara och avsluta Stäng |
|                                                                 |                                                                  |                             |                                                |

När remissmottagande enhet har ändrat i Kategori 2 till Hänvisad vårdgaranti nybesök ser Vårdgarantiservice i ViVa att patienten har tackat ja till vårdgarantin. Vårdgarantiservice utser då en ny vårdgivare och utfärdar ett vårdgarantiintyg, som remissmottagande enhet sedan hämtar i ViVa. I Vårdgarantintyget finns adressen till den nya vårdgivaren och remissmottagande enhet skickar vidarebefordrad remiss, röntgenutlåtande samt eventuella andra aktuella journalhandlingar till den nya vårdgivaren via post

# För de verksamheter som informerar patienten om vårdgaranti via analoga brev och patient återkopplar sitt svar till Vårdgarantiservice

*b)* Ingen ändring ska göras i kategori 2 utan det ska fortsatt stå *Erbjudande om vårdgaranti.* 

Patienten kontaktar Vårdgarantiservice som utser en ny vårdgivare och utfärdar ett vårdgarantiintyg, som skickas via internpost till remissmottagande enhet. I Vårdgarantintyget finns adressen till den nya vårdgivaren och remissmottagande enhet skickar vidarebefordrad remiss, röntgenutlåtande samt eventuella andra aktuella journalhandlingar till den nya vårdgivaren via post

#### Om patienten tackar nej till vårdgarantin gäller för samtliga verksamheter

 I Bokningsunderlaget ändra Kategori 2 till aktuell åtgärd/behandling och ange Avvikelseorsak Patientvald väntan. Klicka på Spara och avsluta.

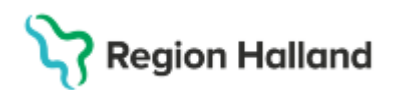

| Bokningsunderlag: 20 000228-2382 Anisa Cosmic Mårtensson                         | _ @×                                                         |
|----------------------------------------------------------------------------------|--------------------------------------------------------------|
| Registreringsdatum: 2025-02-10 🛊 🛗                                               |                                                              |
| Remiss Säkorsak                                                                  |                                                              |
|                                                                                  | Medicinskt ansvarig enhet*: Ortopedikliniken 🔻               |
| 2025-01-27, Vårdbegäran Läkarmottagningen Nyhem - Ortopedimottagningen Halr… 🔻 🛈 |                                                              |
| Awikelseorsak: Yrkesroll:                                                        | Väntetider                                                   |
| Patientvald väntan                                                               | Bokningsinformation: Information till kassa och inskrivning: |
| Fot Totfram                                                                      |                                                              |
| Vårdande enhet.*                                                                 |                                                              |
| Kund:* Avtal:*                                                                   |                                                              |
| Region Halland V Hälsovård                                                       |                                                              |
| Besöklþehandling v Mottagningsbesök                                              | Fritext till vald kallelse: Särskild information:            |
| Tidsátgáng: 00:30 •                                                              |                                                              |
| Mediaundersökning                                                                |                                                              |
| Besökstyp:*                                                                      |                                                              |
| Nybesök 🔻 Akut: 🔿 Ja 💿 Nej                                                       | ☐ Självbetjäning                                             |
| Kallelsesätt Kallelsebrev                                                        | Registrera el hetalinformation                               |
| (Inget)                                                                          |                                                              |
| - Bokningstid                                                                    | Patientavgift:*   Välj>                                      |
|                                                                                  | Avg. reducering: (Ingen) T-0,00 kr                           |
| Bevakningsintervall: 60 dagar 🔹 Bev/Bok datum:* 2025-04-11 🛊 🛗                   | Besökskostnad:*                                              |
| Status: Planarad                                                                 |                                                              |
| Status, Fiaileiau                                                                | Patientinformation:                                          |
| Resurs(er):                                                                      | (Ingen) v                                                    |
|                                                                                  |                                                              |
| Tidbok Beläggning Kallelsebrev                                                   | Skrivut Talbort Spara Spara och avsluta Stänn                |
| Ranobolion.                                                                      |                                                              |

#### Steg 5 - gäller alla verksamheter

För de patienter som tackat ja till vårdgarantin ska patienten tas bort från *Planerade* vårdåtgärder genom att söka fram aktuell patient/bokningsunderlag.

| O Bokningsunderlag: 20 000228-2382 Anisa Cosmic Mårtensson           |                                             |                                         | _ @ ×                                          |
|----------------------------------------------------------------------|---------------------------------------------|-----------------------------------------|------------------------------------------------|
| Registreringsdatum: 2025-01-27 🛊 🛗                                   |                                             |                                         |                                                |
| Remiss Sökorsak                                                      |                                             |                                         |                                                |
| 2025-01-27, Vårdbegäran Läkarmottagningen Nyhem - Ortopedimottagning | en Halmstad, Fotifotied, Pågående 🔹 🛈       |                                         | Medicinskt ansvarig enhet*: Ortopedikliniken 🔻 |
| Awikelseorsak:                                                       | Yrkesroll:                                  | Väntetider                              |                                                |
| (Ingen) 🔻                                                            | (Ingen) T                                   | Bokningsinformation:                    | Information till kassa och inskrivning:        |
|                                                                      |                                             |                                         |                                                |
|                                                                      |                                             |                                         |                                                |
| Kategori 1:                                                          | Kategori 2:<br>Hänvisad vårdoaranti ovbesök |                                         |                                                |
| 101                                                                  | Tanvoud tardgarana hjocook                  |                                         |                                                |
| at a second                                                          |                                             |                                         |                                                |
| Vardande ennet:*<br>Ortopedimottagningen Halmstad                    |                                             |                                         |                                                |
|                                                                      |                                             |                                         |                                                |
| Kund                                                                 |                                             |                                         |                                                |
| Region Halland                                                       | Hälsovård 🔹                                 |                                         |                                                |
|                                                                      |                                             | T I I I I I I I I I I I I I I I I I I I |                                                |
| 1/ÅrdHönnt#                                                          |                                             |                                         |                                                |
| Besöklbehandling T                                                   | Mottagningsbesök v                          |                                         |                                                |
|                                                                      |                                             |                                         |                                                |
|                                                                      |                                             |                                         |                                                |
| Tidsätgäng: 00:30 🛊                                                  |                                             |                                         |                                                |
|                                                                      |                                             |                                         |                                                |
|                                                                      |                                             |                                         |                                                |
| Mediaundersökning                                                    |                                             | Fritext till vald kallelse:             | Särskild information:                          |
|                                                                      |                                             |                                         |                                                |
| Besökstyp:"<br>Återbesök                                             | Abut O Io @ Noi                             |                                         |                                                |
|                                                                      | Note of Sa lower                            |                                         |                                                |
| Kallelsesatt.                                                        | Kallelsebrev:                               | Självbetjäning                          |                                                |
| Bokningstid                                                          |                                             | Patientavgift*                          | v 0,00 kr                                      |
|                                                                      |                                             | Avg. reducering: (Ingen)                | ▼ -0.00 kr                                     |
| Bevakningsintervail: 60 dagar 🔹                                      | BewBok datum." 2025-03-28 🗸 🖽               | Besökskostnad:*                         | v 0.00 kr                                      |
| Status: Planerad                                                     |                                             | Patientinformation:                     |                                                |
| Resurs(er):                                                          |                                             | (ingen)                                 | v                                              |
|                                                                      |                                             |                                         |                                                |
| Tidbok Beläggning Kallelsebrev                                       |                                             |                                         | Skriv ut Ta bort Spara Spara och avsluta Stäng |

Öppna aktuellt Bokningsunderlag och klicka på Ta bort.

Dialogrutan *Ta bort vårdåtgärd* öppnas: *"Vill du verkligen ta bort aktiviteten från väntelistan?" – Ja* 

Rutin: Vårdgaranti - Hänvisning till annan vårdgivare RH-17098 Fastställd av: Regional samordnande chefläkare, Fastställt: 2025-07-09 Huvudförfattare: Werner Carina RK HÄLSO- OCH SJUKVÅRD

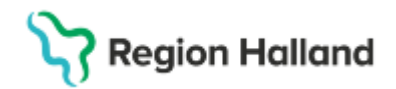

Dialogrutan *Lägg till orsak* öppnas. Ange **Ny orsak**: *Enheten avbokar* Skriv *Patienten tackat ja till vårdgaranti* i fritextrutan. Klicka på **OK**.

| Lägg till orsak                         | Х                  |
|-----------------------------------------|--------------------|
| Ny orsak*                               |                    |
| Enheten avbokar                         | •                  |
| Patienten tackat jag till vårdgarantin. |                    |
|                                         |                    |
|                                         |                    |
|                                         |                    |
|                                         |                    |
|                                         |                    |
|                                         | EC1 to alkap layer |
|                                         | 50 T LECKETT KVar  |
| QK Avbryt                               |                    |

#### Dialogrutan Makulera kontakt öppnas:

"Den vårdkontakt som ska makuleras innehåller en mätpunkt för beräkning av besöksväntetid. Mätpunkten kommer att försvinna vid makulering." – **OK**.

| Makulera | kontakt                                                                                                    | x                                |
|----------|----------------------------------------------------------------------------------------------------|----------------------------------|
| ?        | Den vårdkontakt som ska makuleras innehåller en mätpunkt<br>Mätpunkten kommer att försvinna vid makulering | för beräkning av besöksväntetid. |
|          | OK Avbryt                                                                                                  |                                  |

Bokningsunderlaget makuleras. Klicka på **Stäng**.

#### Steg 6 – gäller samtliga vårdgivare

Specialistvården behöver nu vidarebefordra remissen till den nya vårdgivaren som namnges på vårdgarantiintyget.

Sök fram aktuell remiss i **Inkommande remisser** för att hantera den. Remisstatus har i och med makuleringen av Bokningsunderlaget återgått till *3 Accepterad.* 

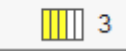

Gå till fliken Bedömning och klicka på Ny bedömning.

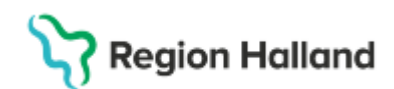

| 🗘 Hantera inkor imande remisser 20 000228-2382 Anisa Cosmic Mårtensson |          |                       |
|------------------------------------------------------------------------|----------|-----------------------|
| Vårdbegäran Bedömning Journal Läkemedelslista Labsvar                  |          |                       |
| Vårdåtagande: 2025-01-27 Fot/fotled (Ortopedikliniken)                 |          |                       |
| Presenterar 0 bedömningsanteckningar.                                  |          |                       |
|                                                                        |          |                       |
|                                                                        |          |                       |
|                                                                        |          |                       |
|                                                                        |          |                       |
|                                                                        |          |                       |
|                                                                        |          |                       |
|                                                                        |          |                       |
|                                                                        |          |                       |
|                                                                        |          |                       |
|                                                                        | RHL      |                       |
|                                                                        |          |                       |
|                                                                        |          |                       |
|                                                                        |          |                       |
|                                                                        |          |                       |
|                                                                        |          |                       |
|                                                                        |          |                       |
|                                                                        |          |                       |
|                                                                        |          |                       |
|                                                                        |          |                       |
|                                                                        |          |                       |
|                                                                        |          |                       |
|                                                                        |          |                       |
|                                                                        |          |                       |
|                                                                        |          |                       |
|                                                                        | Skriv ut | Ny be <u>d</u> ömning |

Under sökordet *Bedömning*, skriv "*Patienten tackat ja till vårdgarantin, remissen vidarebefordras till vårdgivare XXX.*" Klicka på **Spara**.

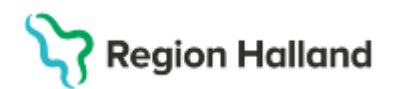

| 🗘 Hantera inkommande remisser 20 000228-2382 Anisa Cosmic Mårtensson |                                                                           |  |  |  |
|----------------------------------------------------------------------|---------------------------------------------------------------------------|--|--|--|
| Vårdbegäran <b>Bedömning</b> Journal                                 | Läkemedelslista Labsvar                                                   |  |  |  |
| Vårdåtagande: 2025-01-27 Fot/fotle                                   | ed (Ortopedikliniken)                                                     |  |  |  |
| Romicshodömara:                                                      | Redőmeinesdetum:                                                          |  |  |  |
| Asta Al Saved, Läkare                                                | ▼ 2025-01-27 ± ₩                                                          |  |  |  |
| Bedömningsmall:                                                      | Bedömande enhet                                                           |  |  |  |
| Bedömningsmall                                                       | 🔻 🚯 🏠 Ortopedimottagningen Halmstad 🔹                                     |  |  |  |
| DedVersion                                                           |                                                                           |  |  |  |
| Bedomning                                                            | Patienten tackat ja till vårdgarantin, remissen vidarebefordrar till XXX. |  |  |  |
| Medicinsk prioritet                                                  |                                                                           |  |  |  |
| Bevakningsintervall                                                  |                                                                           |  |  |  |
| Direktavslut av remiss                                               |                                                                           |  |  |  |
| Inför besöket:                                                       | RHI TS                                                                    |  |  |  |
| Presenterar 0 bedömningsanteckningar.                                |                                                                           |  |  |  |
|                                                                      |                                                                           |  |  |  |
| L                                                                    | Skriv ut Spara                                                            |  |  |  |

I fliken Vårdbegäran klicka på Vidarebefordra.

#### Dialogrutan Fråga öppnas.

"Det finns en bedömningsanteckning sparad för remissen. Vill du makulera den innan du vidarebefordrar remissen?" – **Nej** 

| Fråga | ×                                                                                                    |
|-------|----------------------------------------------------------------------------------------------------|
| ?     | Det finns en bedömningsanteckning sparad för remissen. Vill du makulera den innan du vidarebefordrar remissen? |
|       | <u>J</u> a <u>N</u> ej                                                                                         |

Dialogrutan Vidarebefordra remiss visas.

Välj den nya vårdgivaren i urvalslistan Ny mottagande enhet.

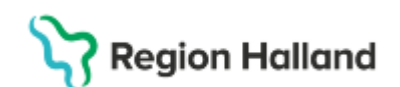

| Vidarebefordra remiss                                | $\times$ |
|------------------------------------------------------|----------|
| Ny methaganda anhat                                  |          |
| <vali>&gt;</vali>                                    | ]        |
|                                                      |          |
| Skriv ut information till patient om vidarebefordran |          |
|                                                      |          |
| <u>O</u> K <u>A</u> vbryt                            |          |

Om en specifik extern remissmottagare inte finns inlagd i Cosmic, kan generiska Mottagande enheten *Extern vårdgivare* användas som en nödlösning. Korrekt namn/adress på remissmottaganden behöver därefter anges manuellt på remissen och kuvertet. Valet *Extern Vårdgivare* kan inte redigeras efter att remissen skickats, utan när remissvar inkommer och registreras i Cosmic ska *Extern vårdgivare* ändras till den korrekt *Besvarande enhet* 

OBS! Arbetet pågår gällande beställning av att lägga till fler externa vårdgivare och generiska externa vårdgivare på fler vårdande enheter.

| Vidarebefordra remiss                                |                                 | × |  |  |
|------------------------------------------------------|---------------------------------|---|--|--|
| Ny mottagande enhet:                                 | Mölndal 🔻                       |   |  |  |
| Utskrift av remiss:                                  |                                 |   |  |  |
| Beprövad av:                                         | Carl-Olof Alwadi, Sjuksköterska | • |  |  |
| Enhet:                                               | 合 Ortopedimottagningen Halm     | • |  |  |
| Kommentar:                                           | Utskrift av remiss              | • |  |  |
| Skriv ut information till patient om vidarebefordran |                                 |   |  |  |
| <u>Q</u> K <u>A</u> vbryt                            |                                 |   |  |  |

*Utskrift av remiss* - Bocka ur *Skriv ut information till patienten om vidarebefordran*. Klicka på **OK**.

Remissen skrivs ut med den nya vårdgivaren som mottagare och med uppgift om den ursprungliga remittenten.

I och med vidarebefordran och utskrift försvinner remissen från specialistvårdens Inkommande remisser.

Den utskrivna remissen och aktuella journalhandlingar skickas till den nya vårdgivaren via post.

#### OBS!

<u>För ursprungliga remittenten</u> återfinns remissen (som alltid) i remittentens *Utgående remisser* Remissen har backat till status 1 *Obedömd.* Ikon visar att det är en *Remiss skickad utanför Cosmic installationen.* Specialistvårdens *Bedömning(ar)* visas i fliken *Bedömning*.

Rutin: Vårdgaranti - Hänvisning till annan vårdgivare RH-17098 Fastställd av: Regional samordnande chefläkare, Fastställt: 2025-07-09 Huvudförfattare: Werner Carina RK HÄLSO- OCH SJUKVÅRD Sida 11 av 17

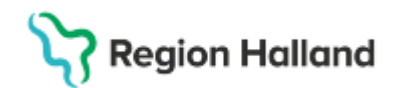

Remissen har i och med vidarebefordran en uppdaterad *Remissmottagare*. Den ursprungliga mottagaren visas inom parenteser. Remittenten registrerar remissvaret från den nya vårdgivaren, när remissvar inkommer.

Svar 2025-01-27 Avsluta remisser O Del Svar mottaget: \_\_\_\_\_ 🛗 2025-01-27 🕻 🛗 Besvarande enhe GrotCenter Göl la natienten har fått information och sa T (0) Fråga: Test frågeställning Diagnos: Test diagnos Onskad undersökning: Test önskad undersökning Test anamne est status Test komm RHL TS Svarsmottagare: Elvir Vännberg, Sjuksköterska 🔹 Avregistrera... Skriv ut... Redigera Spara

För mer information/detaljer kring remisshantering, se Cosmic - remisshantering

## Operation/åtgärd i den specialiserade vården

Patient har varit på ett första besök i den specialiserade vården och där det har fattats beslut om att patient ska genomgå en operation/behandling men där tid till operation/åtgärd inte kan erbjudas inom vårdgarantins tidsgränser.

#### Steg 1 planera in

Specialistvården planerar in patienten, genom att skapa ett Bokningsunderlag.

I bokningsunderlaget välj aktuell *remiss* ange *Medicinsk prioritet*, *Bevakningsintervall*, *Bevakningsdatum* samt *Kategori 1* och *Kategori 2*. Därtill välj aktuell vårdande enhet och vårdtjänst och övrig relevant information.

När all relevant information är ifyllt i Bokningsunderlaget, klicka på Lägg till.

Dialogrutan *Skapa ny vårdkontakt* öppnas och fyll i enligt instruktionerna i rutin: <u>Väntetider i vården - Specialistvård</u>

Klicka på *OK* för att komma tillbaka till *Bokningsunderlaget*. I Bokningsunderlag, klicka på **Spara och avsluta**.

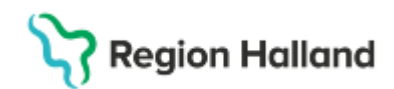

#### Steg 2 - Ej tid inom vårdgaranti

Om det framkommer att det aktuella hälsoproblemet inte kan omhändertas inom regionens tidsgräns för vårdgaranti (60 dagar) och patienten är lämplig att hänvisas till extern vårdgivare måste en ändring göras i Bokningsunderlaget.

Gå till Planerade vårdåtgärder och sök fram aktuell patient/bokningsunderlag ändra i kategori 2 till Erbjudande om vårdgaranti. Genom att göra denna ändring följs vårdgarantin upp.

Erbjudande om vårdgaranti= visar vilka patienter som erbjudits vårdgaranti

| Kategori 2:                                                                                                    |                                          | Medicinsk prior                             | tet        | Team  |
|----------------------------------------------------------------------------------------------------|------------------------------------------|---------------------------------------------|------------|-------|
| (Ingen)                                                                                                    |                                          | (Ingen)                                     |            | (Inge |
| Filter                                                                                                    |                                          |                                             |            | 1     |
| (Ingen)                                                                                                    |                                          |                                             |            |       |
| Erbjudande om vård<br>Hänvisad vårdgaran<br>Hänvisad vårdgaran<br>Hänvisad återbesok<br>OR (Orolig patient)<br>Remitterad nationel<br>Remitterad regionvå | iti nyb<br>iti ope<br>iti ope<br>iti ope | nti<br>esök<br>ration<br>specialiserad vård | l Regionvå | rd    |

Kategori 1: säkerställ att orsaken till att patienten behöver vård är ifylld . För alla patienter som erbjuds vård hos en annan vårdgivare (Erbjudande om vårdgaranti) måste fältet i kategori 1 vara ifyllt. Om det saknas uppgifter i kategori 1 kan Vårdgarantiservice inte handlägga patienten vidare

| Bokningsunderlag: 20 000228-2382       | Anisa Cosmic Mårtensson                                          |                                | — C                                          |
|----------------------------------------|------------------------------------------------------------------|--------------------------------|----------------------------------------------|
| egistreringsdatum: 2025-02-10 🛊 🛔      | 自                                                                |                                |                                              |
| Remiss Sökorsak                        |                                                                  |                                |                                              |
| 025-01-27 Vårdbegäran Läkarmotta       | gningen Nybern - Ortopedimottagningen Halt 🗴                     | (1)                            | Medicinskt ansvarig enhet*: Ortopedikliniken |
|                                        |                                                                  | Väntetider                     |                                              |
| Ingen)                                 | Yrkesroll:                                                       | <b>V</b>                       | Information till langen och inglationing     |
| ategori 1:                             | Kategori 2:                                                      | Bo <u>k</u> ningsinformation:  | Information till Kassa och Inskrivning:      |
| ot<br>årdande enhet.*                  | Erbjudande om vardgaranti                                        | *                              |                                              |
| )rtopedimottagningen Halmstad<br>und:* | ▼<br>Avtal:*                                                     |                                |                                              |
| Region Halland                         | <ul> <li>Hälsovård</li> <li>Kontaktivo*</li> </ul>               |                                |                                              |
| esök behandling<br>dsåtgång:\\00:30 ◆  | ▼ Mottagningsbesök                                               | Fritext till vald kallelse:    | Särskild information:                        |
| Mediaundersökning                      |                                                                  |                                |                                              |
| esökstyp:*                             |                                                                  |                                |                                              |
| lybesök                                | <ul> <li>Akut: O Ja          <ul> <li>Nej</li> </ul> </li> </ul> | Självbetjäning                 |                                              |
| allelsesätt:                           | Kallelsebrev:                                                    | Registrera ej betalinformation |                                              |
| inget)                                 | v (Ingen) v                                                      | 0                              |                                              |
| kningstid                              |                                                                  | Patientavgift.*                | v 0,00 kr                                    |
|                                        |                                                                  | Avg. reducering: (Ingen)       | ▼ -0.00 kr                                   |
| levakningsintervall: 60 dagar          | <ul> <li>Bev/Bok datum:* 2025-04-11 C</li> </ul>                 | Besökskostnad:* <välj></välj>  | v 0,00 kr                                    |
| Status: Planerad                       |                                                                  | Patientinformation             |                                              |
|                                        |                                                                  | auenumorriauon.                |                                              |
|                                        |                                                                  | (Ingon)                        |                                              |

Samtidigt informeras patienten om vårdgaranti och att en tid inte kan erbjudas inom vårdgarantins tidsramar, antigen via 1177.se eller via remissbekräftelse (brev/Fras i Cosmic) Cosmic - remisshantering

Rutin: Vårdgaranti - Hänvisning till annan vårdgivare RH-17098 Fastställd av: Regional samordnande chefläkare, Fastställt: 2025-07-09 Huvudförfattare: Werner Carina RK HÄLSO- OCH SJUKVÅRD

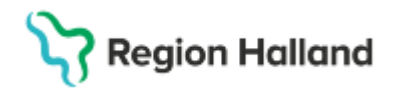

#### Steg 3 - Patient tackar ja eller nej till vårdgaranti

För de verksamheter som arbetar enligt regionens digitala arbetssätt

a) om patienten tackar ja till vårdgaranti och meddelar sitt svar till den enhet som har skickat ut erbjudande om vårdgaranti via 1177 eller i kontakt med mottagningen.

Gå till **Planerade vårdåtgärder** och sök fram aktuell patient/bokningsunderlag. Öppna aktuellt bokningsunderlag genom att dubbelklicka på det och ändra **Kategori 2** till Hänvisad vårdgaranti operation (gäller även behandlingar och undersökningar).

Om möjligt justera i Kategori 1 till mer specifik beskrivning av patientens hälsoproblem.

#### Klicka på Spara och avsluta.

| Bokningsunderlag: 20 000228-2382 Anisa Cosmic Mårtensson                        |                                         | _ @×                                           |
|---------------------------------------------------------------------------------|-----------------------------------------|------------------------------------------------|
| Registreringsdatum: 2025-02-10 🛊 🛗                                              |                                         |                                                |
| Remiss Sökorsak                                                                 |                                         |                                                |
| 2025-01-27. Vårdbegäran Läkarmottagningen Nyhem - Ortopedimottagningen Halr 🔻 🛈 | 1                                       | Medicinskt ansvarig enhet*: Ortopedikliniken 🔻 |
| Avikalasaraak: Vekarali:                                                        | Väntetider                              |                                                |
|                                                                                 |                                         | Information till kassa och inskrivning:        |
| Kategori 1: Kategori 2:                                                         | Bo <u>k</u> ningsinformation:           | information on Kassa och inskrivning.          |
| Vardande enhet.                                                                 |                                         |                                                |
| Ortopedimottagningen Halmstad  Avtal:*                                          |                                         |                                                |
| Region Halland 🔹 Hälsovård                                                      |                                         |                                                |
| Besöklbehandling                                                                | Fritext till vald kallelse:             | Särskild information:                          |
| Tidsåtgång: 00:30 •                                                             | · · · · · · · · · · · · · · · · · · ·   |                                                |
| Mediaundersökning                                                               |                                         |                                                |
| Besökstvo:*                                                                     |                                         |                                                |
| Nybesök 🔹 Akut: 🔾 Ja 💿 Nej                                                      | Självbetjäning                          |                                                |
| Kallelsesätt Kallelsebrev                                                       | Registrera ei betalinformation          |                                                |
| (Inget) T (Ingen) T (I                                                          |                                         |                                                |
| Dekningstid                                                                     | Patientavgift.* </td <td>v 0.00 kr</td> | v 0.00 kr                                      |
|                                                                                 | Avg. reducering: (Ingen)                | ▼ -0.00 kr                                     |
| Bevakningsintervall: 60 dagar 🔹 Bev/Bok datum:* 2025-04-11 🛊 🎬                  | Besökskostnad:*                         | v 0,00 kr                                      |
| Status: Planerad                                                                |                                         |                                                |
|                                                                                 | Patientinformation:                     |                                                |
| Resurs(er):                                                                     | (Ingen)                                 | Ŧ                                              |
|                                                                                 |                                         |                                                |
| Tidbok Beläggning Kallelsebrev                                                  | Skriv ut Ta bort                        | Spara Spara och avsluta Stäng                  |
|                                                                                 |                                         |                                                |

#### Information till vårdgarantiservice

När remissmottagande enhet har ändrat i Kategori 2 till Hänvisad vårdgaranti operation ser Vårdgarantiservice i ViVa att patienten har tackat ja till vårdgarantin. Vårdgarantiservice utser då en ny vårdgivare och utfärdar ett vårdgarantiintyg, som den enhet som har skickat ut erbjudande om vårdgaranti sedan hämtar i ViVa. I Vårdgarantintyget finns adressen till den nya vårdgivaren och remissmottagande enhet skickar remiss, röntgenutlåtande samt eventuella andra aktuella journalhandlingar till den nya vårdgivaren via post

# För de verksamheter som informerar patienten om vårdgaranti via analoga brev och patient återkopplar sitt svar till Vårdgarantiservice

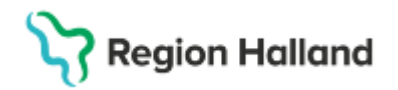

-

**b)** ingen ändring ska göras i kategori 2 utan det ska fortsatt stå Erbjudande om vårdgaranti.

Patienten kontaktar Vårdgarantiservice som utser en ny vårdgivare och utfärdar ett vårdgarantiintyg, som skickas via internpost till remissmottagande enhet. I Vårdgarantintyget finns adressen till den nya vårdgivaren och remissmottagande enhet skickar remiss, röntgenutlåtande samt eventuella andra aktuella journalhandlingar till den nya vårdgivaren via post.

#### Om patienten tackar nej till vårdgarantin gäller samtliga verksamheter

Ändra Kategori 2 till aktuell åtgärd/behandling och ange Avvikelseorsak Patientvald väntan.

| Bokningsunderlag: 20 000228-2382 Anisa Cosmic Mårtensson                         | _ @ ×.                                                       |
|----------------------------------------------------------------------------------|--------------------------------------------------------------|
| Registreringsdatum: 2025-02-10 🛊 🛗                                               |                                                              |
| Remiss Sökorsak                                                                  |                                                              |
| 2025-01-27, Vårdbegäran Läkarmottagningen Nyhem - Ortopedimottagningen Halr… 🔻 🛈 | Medicinskt ansvarig enhet*: Ortopedikliniken 🔻               |
| Awikelseorsak: Yrkesroll:                                                        | Väntetider                                                   |
| Patientvald väntan                                                               | Bogningsinformation: Information till kassa och inskrivning: |
| Fot vårdande enhet*                                                              |                                                              |
| Ortopedimottagningen Halmstad  V Kund.* Avtal.*                                  |                                                              |
| Region Halland V Hälsovård                                                       |                                                              |
| Besök behandling ▼ Mottagningsbesök ▼                                            | Fritext till vald kallelse: Särskild information:            |
| Mediaundersökning                                                                |                                                              |
| Besökstyp:*                                                                      |                                                              |
| Nybesök 🔹 Akut: 🔿 Ja 💿 Nej                                                       | Självbetjäning                                               |
| Kallelsesätt: Kallelsebrev:                                                      | Registrera ej betalinformation                               |
| (Inget) T (Ingen) T                                                              | Patientavgift:*  Välj> v 0.00 kr                             |
| Bokningstid                                                                      | Avg. reducering: (Ingen) v -0,00 kr                          |
| Bevakningsintervall: 60 dagar 🔹 Bev/Bok datum:* 2025-04-11 🛊                     | Besökskostnad:*                                              |
| Status: Planerad                                                                 | Patientinformation:                                          |
| Recurs(er) ·                                                                     | (Ingen) v                                                    |
| resus(er).                                                                       |                                                              |
| Tidbok Beläggning Kallelsebrev                                                   | Skriv ut Ta bort Spara Spara och avsluta Stäng               |

Klicka på Spara och avsluta.

#### Steg 4 – gäller samtliga verksamheter

För de patienter som tackat ja till vårdgarantin ska patienten tas bort från *Planerade* vårdåtgärder genom att söka fram aktuell patient/bokningsunderlag.

Öppna aktuellt Bokningsunderlag och klicka på **Ta bort**.

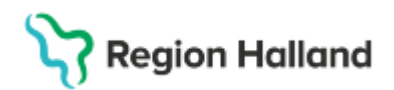

| Bokningsunderlag: 20 000228-2382        | Anisa (  | Cosmic Mårtensson                      |                                | _ 凸×                                           |
|-----------------------------------------|----------|----------------------------------------|--------------------------------|------------------------------------------------|
| Registreringsdatum: 2025-02-10 🛊 🛔      | <u>۳</u> |                                        |                                |                                                |
| Remiss Sökorsak                         |          |                                        |                                |                                                |
| 2025-01-27, Vårdbegäran Läkarmotta      | gningen  | Nyhem - Ortopedimottagningen Halr… 🔻 🛈 | '                              | Medicinskt ansvarig enhet*: Ortopedikliniken 🔻 |
| Awikelseorsak:                          |          | Yrkesroll                              | Väntetider                     |                                                |
| (Ingen)<br>Kategori 1:                  | •        | (Ingen) V<br>Kategori 2:               | Bokningsinformation:           | Information till kassa och inskrivning:        |
| Fot<br>Vårdande enhet*                  | •        | Hänvisad vårdgaranti operation 🔻       |                                |                                                |
| Ortopedimottagningen Halmstad<br>Kund:* | •        | Avtal:*                                |                                |                                                |
| Region Halland<br>Vårdtjänst:*          | •        | Hälsovård<br>Kontakttyp:               |                                |                                                |
| Besök behandling<br>Tidsåtgång: 00:30 • | •        | Mottagningsbesök                       | Fritext till vald kallelse:    | Särskild information:                          |
| Mediaundersökning                       |          |                                        |                                |                                                |
| Besökstyp:*                             |          |                                        |                                |                                                |
| Nybesök                                 | •        | Akut: 🔿 Ja 💿 Nej                       | Självbetjäning                 |                                                |
| Kallelsesätt:                           |          | Kallelsebrev:                          | Registrera ej betalinformation |                                                |
| (Inget)                                 | •        | (Ingen) 🔻 🛛                            | Patientavgift:*                | v 0,00 kr                                      |
| - Bokningstid                           |          |                                        | Avg. reducering: (Ingen)       | ▼ -0.00 kr                                     |
| Bevakningsintervall: 60 dagar           | •        | Bev/Bok datum:* 2025-04-11 🖨 🛗         | Besökskostnad:*                | v 0,00 kr                                      |
| Status: Planerad                        |          |                                        | Patientinformation             |                                                |
| Resure(ar)                              |          |                                        | (Ingen)                        | v.                                             |
|                                         |          |                                        |                                |                                                |
| Tidbok Beläggning Ka                    | llelsebr | ev                                     | Skriv ut Ta bort               | Spara Spara och avsluta Stäng                  |
|                                         |          |                                        |                                |                                                |

Dialogrutan *Ta bort vårdåtgärd* öppnas: *"Vill du verkligen ta bort aktiviteten från väntelistan?" – Ja* 

Dialogrutan *Lägg till orsak* öppnas. Ange **Ny orsak**: *Enheten avbokar* Skriv *Patienten tackat ja till vårdgaranti* i fritextrutan.

| Klicka på <b>OK</b> . |                           |                 |  |  |
|-----------------------|---------------------------|-----------------|--|--|
| Lägg till orsak       |                           | ×               |  |  |
| Ny orsak*             |                           |                 |  |  |
| Enheten avbokar       |                           | •               |  |  |
| Patienten tackat jag  | till vårdgarantin.]       |                 |  |  |
|                       |                           | 561 tecken kvar |  |  |
|                       | <u>O</u> K <u>A</u> vbryt |                 |  |  |

Dialogrutan Makulera kontakt öppnas:

"Den vårdkontakt som ska makuleras innehåller en mätpunkt för beräkning av besöksväntetid. Mätpunkten kommer att försvinna vid makulering." – **OK**.

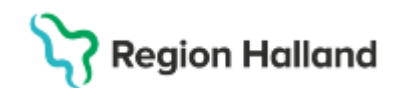

| Makulera | kontakt                                                                                           | ×                                         |
|----------|---------------------------------------------------------------------------------------------------|-------------------------------------------|
| ?        | Den vårdkontakt som ska makuleras innehåller en<br>Mätpunkten kommer att försvinna vid makulering | mätpunkt för beräkning av besöksväntetid. |
|          | OK Avbry                                                                                          | t                                         |

Bokningsunderlaget makuleras. Klicka på **Stäng**.

#### Steg 5 - gäller samtliga verksamheter

Specialistvården behöver nu skriva en ny remiss till den nya vårdgivaren som namnges på vårdgarantiintyget. Bocka ur rutan betalningsförbindelse när remiss skrivs. Den utskrivna remissen och aktuella journalhandlingar skickas till den nya vårdgivaren via post.

#### Steg 6 – besvara och avsluta den ursprungligt inkomna remissen.

Sök fram aktuell remiss i Inkommande remisser för att hantera den.

Gå till fliken Svar och besvara remissen med information om att patient hänvisats till extern vårdgivare på grund av vårdgaranti.

Remiss och vårdåtagande ska avslutas i samband med detta slutsvar.

#### Steg 7 remissvar från externa vårdgivaren

När remiss svar inkommer från den externa vårdgivaren registreras svaret på remissen som skickades i steg 5.

För mer information/detaljer kring remisshantering, se Cosmic – remisshantering. <u>Cosmic -</u> remisshantering

### Uppdaterat från föregående version

2025-06-17 Ändrat i steg 6 tagit bort felaktig text om remisstatut samt lagt till information om beräkning av väntetider.